| TO: Mercedes-Benz Dealer Principals, Freightliner<br>Principals, General Managers, Sales Managers,<br>Service Managers, Parts Managers | FROM: Anthony Washington, Department<br>Manager, Regulations and Certifications |
|----------------------------------------------------------------------------------------------------|---------------------------------------------------------------------------------|
| RE: Service Campaign Notification<br>Model 907 (Sprinter)<br>Model Years 2019-2020<br>Update Instrument Cluster Software               | DATE: March, 2021                                                               |

## **IMPORTANT SERVICE CAMPAIGN INFORMATION**

Mercedes-Benz USA, LLC and Daimler Vans USA, LLC

Mercedes-Benz AG Companies

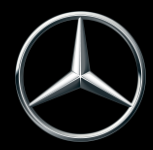

# News Channel Update | Vans Customer Service and Parts

| Campaign No. :                                                                                                    | Campaign                                                                                                    | Desc. :         | Update Instrument Cluster Software                 |  |
|----------------------------------------------------------------------------------------------------|----------------------------------------------------------------------------------------------------|-----------------|----------------------------------------------------|--|
| 2021030012                                                                                                    | VS3ORT                                                                                                    | UNKI            |                                                    |  |
| This is to notify you of the upcoming <b>Service Campaign</b> concerning updating instrument cluster software on approximately 29,883 MY19-20 Mercedes-Benz and Freightliner Sprinter vans. All affected VINs will be flagged as "OPEN" in VMI on 3/16/21. |                                                                                                    |                 |                                                    |  |
|                                                                                                    |                                                                                                    | Ba              | ackground                                          |  |
| Issue                                                                                                    | MBAG, the manufacturer of Mercedes-Benz Sprinter Vans, has determined that in certain Sprinter<br>vehicles, the menu item "Vehicle Tracker display" is not correctly programmed in the HERMES<br>communication module. The message is shown to the driver that the Vehicle Tracker is not active, even<br>though it is active. |                 |                                                    |  |
| What We're Doing                                                                                                    | <b>B</b> MBUSA/DVUSA is conducting a service campaign. An authorized Mercedes-Benz Sprinter dealer will update the instrument cluster software                                                                                                    |                 |                                                    |  |
| Parts                                                                                                    | Software is available.                                                                                                    |                 |                                                    |  |
|                                                                                                    |                                                                                                    | Veh             | icles Affected                                     |  |
| Vehicle Model Year(s)                                                                                                    | Model Year 201                                                                                                    | 9-2020          |                                                    |  |
| Vehicle Model                                                                                                    | Sprinter, VS30 / Platform 907                                                                                                    |                 |                                                    |  |
|                                                                                                    |                                                                                                    | Vehi            | cle Populations                                    |  |
| Total Recall                                                                                                    | 29,883                                                                                                    |                 |                                                    |  |
| Dealer Inventory                                                                                                    | 259                                                                                                    |                 |                                                    |  |
| Next Steps/Notes                                                                                                    |                                                                                                    |                 |                                                    |  |
| AOMS/SOMS                                                                                                    |                                                                                                    | Please ensure y | your dealers have read and understand this notice. |  |
| While we regret any inconvenience this may cause, MBUSA is determined to maintain a high level of vehicle quality<br>and customer satisfaction.                                                                                                    |                                                                                                    |                 |                                                    |  |

Mercedes-Benz USA, LLC and Daimler Vans USA, LLC

Mercedes-Benz AG Companies

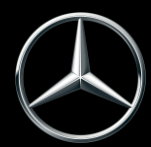

# **Service Campaign Bulletin**

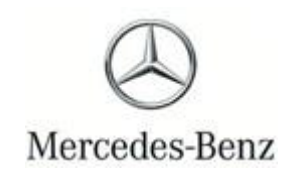

Campaign No. 2021030012 March, 2021

#### TO: ALL MERCEDES-BENZ & FREIGHTLINER CENTERS

SUBJECT: Model 907 Model Year 2019-2020 Update Instrument Cluster Software

MBAG, the manufacturer of Mercedes-Benz Sprinter Vans, has determined that in certain Sprinter vehicles, the menu item "Vehicle Tracker display" is not correctly programmed in the HERMES communication module. The message is shown to the driver that the Vehicle Tracker is not active, even though it is active.

An authorized Mercedes-Benz Sprinter dealer will update the instrument cluster software

Prior to performing this Service Campaign:

- Please check VMI to determine if the vehicle is involved in the Campaign and if it has been previously repaired.
- Please review the entire Service Campaign bulletin and follow the repair procedure exactly as described.

Approximately 29,883 vehicles are affected.

Order No. V-SC-2021030012 This bulletin has been created and maintained in accordance with MBUSA-SLP S423QH001, Document and Data Control, and MBUSA-SLP S424HH001, Control of Quality Records. Service Campaign Bulletin

Service Campaign Bulletin

### Model 907, 910 with code JH3 (Communication module (LTE) for digital services)

#### Operation no. of the operation texts or standard texts and flat rates

| Category | Op. no. | Operation text                                                                | Time  | Acc. no.  | Code           |
|----------|---------|-------------------------------------------------------------------------------|-------|-----------|----------------|
| L        | 02 2443 | Operations: Connect/disconnect vehicle diagnosis<br>system                    | 0.1hr | 54 903 74 | VS3ORTUN<br>KI |
| L        | 02 2445 | Operations: Connect/disconnect charger (vehicle diagnosis system connected)   | 0.1hr | 54 903 74 | VS3ORTUN<br>KI |
| L        | 02 2442 | Operations: Update control unit software (vehicle diagnosis system connected) | 0.1hr | 54 903 74 | VS3ORTUN<br>KI |

|            | Notes on programming control units               |                                                                                                    | AH54.21-P-0001-03Z  |
|------------|--------------------------------------------------|----------------------------------------------------------------------------------------------------|---------------------|
| 4          | Check                                            |                                                                                                    |                     |
| 1          | Check whether vehicle is affected<br>by measure. | <b>i</b><br>For authorized Mercedes-Benz<br>service partners, only the entry in<br>the Extended VEGA Application<br>(EVA) system, in the "Current" tab,<br>is decisive. An additional test of the<br>affected vehicles in the workshop<br>information system (WIS) or<br>vehicle list is thereby not<br>necessary. |                     |
|            | Update software                                  |                                                                                                    |                     |
| 2          | Connect diagnostic system.                       |                                                                                                    |                     |
| <b>A</b> D |                                                  | <ul> <li>i</li> <li>Always use the latest XENTRY<br/>Diagnosis software release.</li> <li>i</li> <li>It is absolutely essential to<br/>precisely follow the operation steps<br/>as described in the vehicle<br/>diagnosis system.</li> </ul>                                                                       | AD00.00-D-2000-06TS |

| 3     | Connect charging equipment.                                                                             |                                                                                                    |                     |
|-------|----------------------------------------------------------------------------------------------------|----------------------------------------------------------------------------------------------------|---------------------|
| ₩ĨAR  | Maintaining on-board electrical<br>system voltage when performing<br>test and diagnosis work on vehicle |                                                                                                    | AR54.10-D-1127TS    |
|       |                                                                                                    |                                                                                                    |                     |
|       |                                                                                                    | During the entire work procedure a sufficiently large voltage supply must be provided for the vehicle's on-board electrical system. |                     |
|       |                                                                                                    | Otherwise any undervoltage that occurs may damage the control units.                                                                |                     |
|       |                                                                                                    | i                                                                                                    |                     |
|       |                                                                                                    | Follow the operating instructions for the charger.                                                                                  |                     |
|       |                                                                                                    | i                                                                                                    |                     |
|       |                                                                                                    | adequate power supply (min.<br>12.5 V) is provided for the on-<br>board electrical system battery.                                  |                     |
| 4     | Update instrument cluster (IC) software.                                                                | i<br>It is absolutely essential to<br>precisely follow the operation steps<br>as described in the vehicle<br>diagnosis system.      |                     |
| 5     | Disconnect diagnostic system.                                                                           |                                                                                                    |                     |
| ₩ A D |                                                                                                    |                                                                                                    | AD00.00-D-2000-06TS |
| 6     | Remove charger from vehicle.                                                                            |                                                                                                    |                     |
| ₩ĨAR  |                                                                                                    |                                                                                                    | AR54.10-D-112/15    |